## Research Conflict of Interest – Reviewer Submission Options

As a Reviewer of a research conflict of interest declaration, you have several options when reviewing a declaration within PHSA's Conflict of Interest Declaration website. The image below explains the submission button options. If you have any questions or concerns, please contact researchadministration@phsa.ca.

Once you have reviewed the full conflict of interest declaration, you will see the following button options:

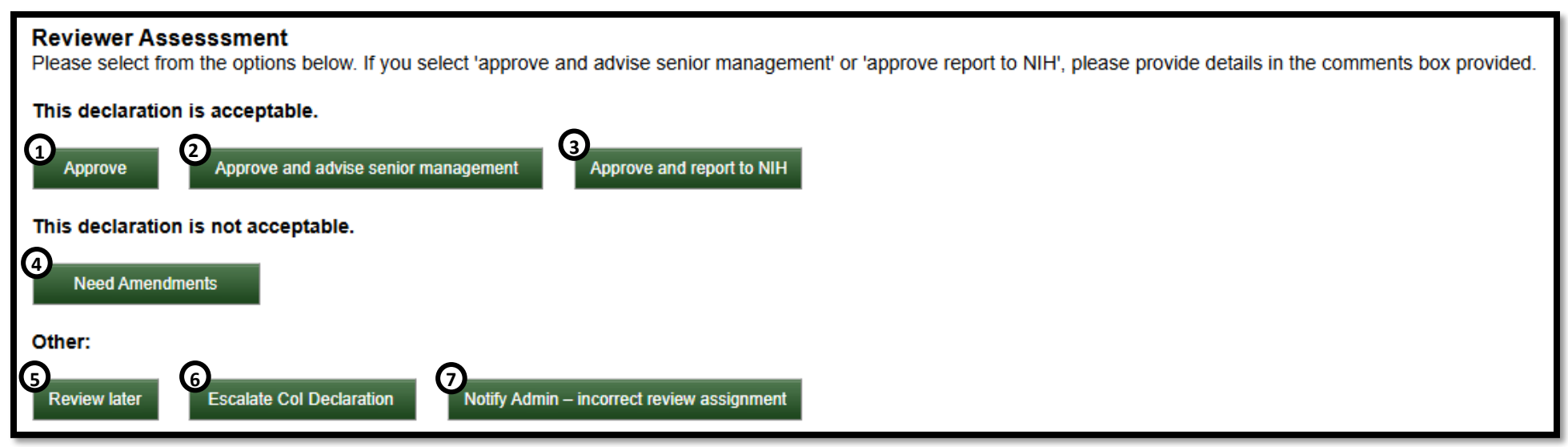

| 1 | <b>Approve</b> : Approve declaration as submitted.                                                                                                    | 4 | <b>Needs amendments</b> : Notify declarant that their declaration needs to be updated. Use the comment boxes to specify the areas that need amendment or where additional information is required.                                                                                                    | 0 | Notify Admin – incorr<br>review assignment: If you<br>think you are not the                                                         |
|---|----------------------------------------------------------------------------------------------------|---|----------------------------------------------------------------------------------------------------|---|----------------------------------------------------------------------------------------------------|
| 2 | Approve and advise senior management: Approve declaration and notify senior management of a significant conflict of interest. (PHSA Research and Academic Services coordinates the notification.) | 5 | <b>Review later</b> : Save your comments and continue your review at a later date.                                                                                                    |   | appropriate person to<br>review the declaration,<br>notify PHSA Research and<br>Academic Services to<br>reassign the declaration to |
| 3 | <b>Approve and report to NIH</b> : Approve declaration and<br>notify PHSA Research and Academic Services to update<br>the Researcher's NIH financial conflict of interest<br>declaration.         | 6 | <b>Escalate COI Declaration</b> : Reassign the declaration to the next level of review if you share the conflict in the declaration, or you think the declaration would benefit from additional review. For senior-level reviewers, use this button to bring the declaration to the attention of PHSA's Research Conflict of Interest Committee. (PHSA Research and Academic Services coordinates the notification.) |   | another reviewer.                                                                                                    |